# MIRRORING 360 無線投影教學

2019.02.22 資訊組

### 無線投影環境-注意事項

 目的:行動裝置(平板、手機、筆電)鏡射至電腦裝置(班級電腦、專科教師電 腦、個人筆電)

#### 2. 必要事項

- ① 行動裝置與電腦裝置必須在同一個網段。
- ② 行動裝置(android)需安裝clien端app-備註1。
- ③ 行動裝置(筆電)需安裝clent端外掛軟體-備註2。

# 備註1-ANDROID安裝CLIENT APP

**1.** 前往play store 下載 mirroring 360, 並完成安裝。

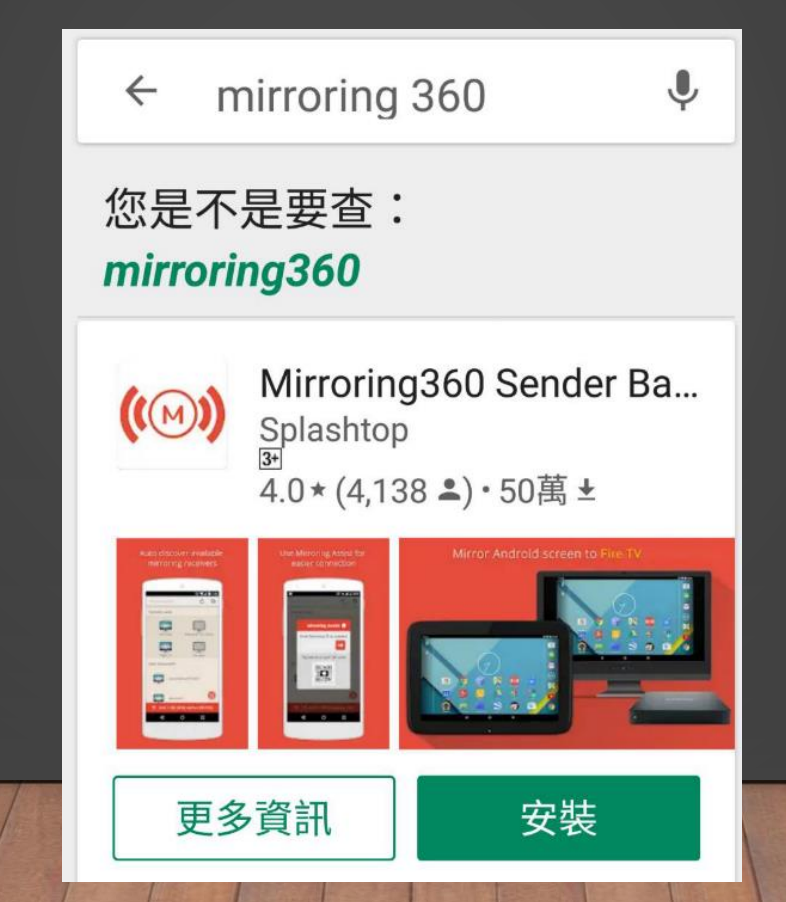

# 備註2-WINDOWS (CHROMEBOOK)筆電

- 1. 開起chrom瀏覽器。
- 2. 點選 https://chrome.google.com/webstore/detail/mirroring360-senderfor-c/iaigceaehdihlnolehbapjfbbfpnlngg
- 3. 點選加入chrome
- 4. 開起chrom瀏覽器,確認。

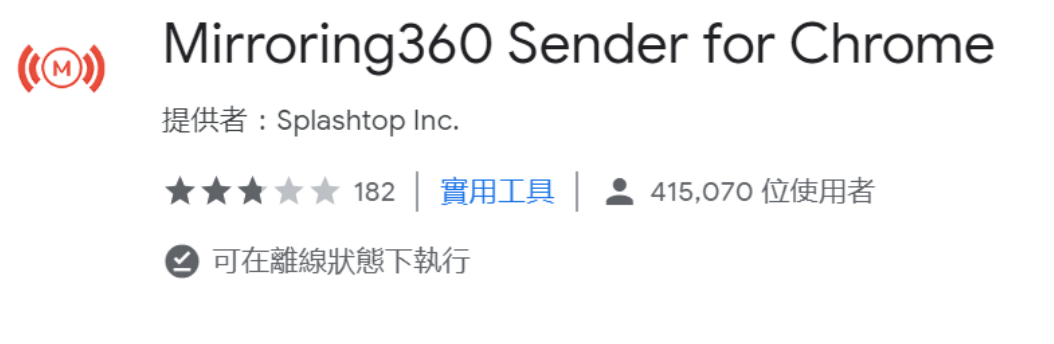

加到 Chrome

← → C 🌔 https://chrome.google.com/webstore/detail/mirroring360-sender-for-c/iaigceaehdihlnolehbapjfbbfpnlngg/related

☆ 🐵 🔼 :

# APPLE IOS (IPHONE IPAD)投影

- 1. 確認行動裝置與電腦裝置必須在同一個網段。
- 2. 點選鏡射按鈕,完成鏡射程序。

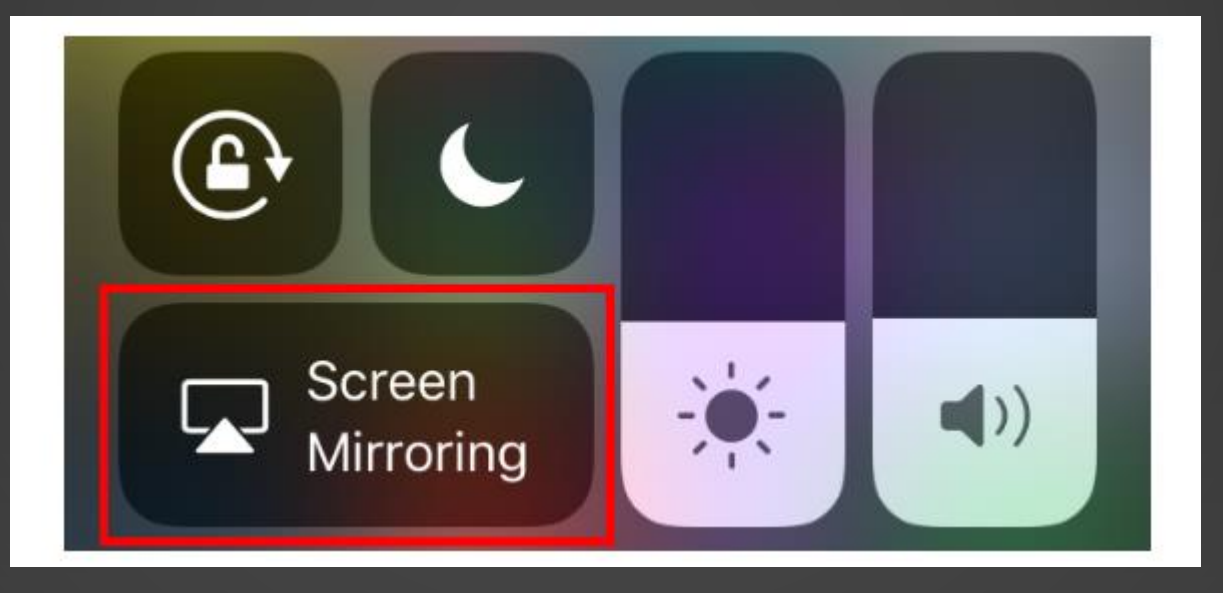

## **ANDROID** 投影

- 1. 確認行動裝置與電腦裝置必須在同一個網段。
- 2. 開起mirroring 360軟體,找到對應電腦,進行投射。

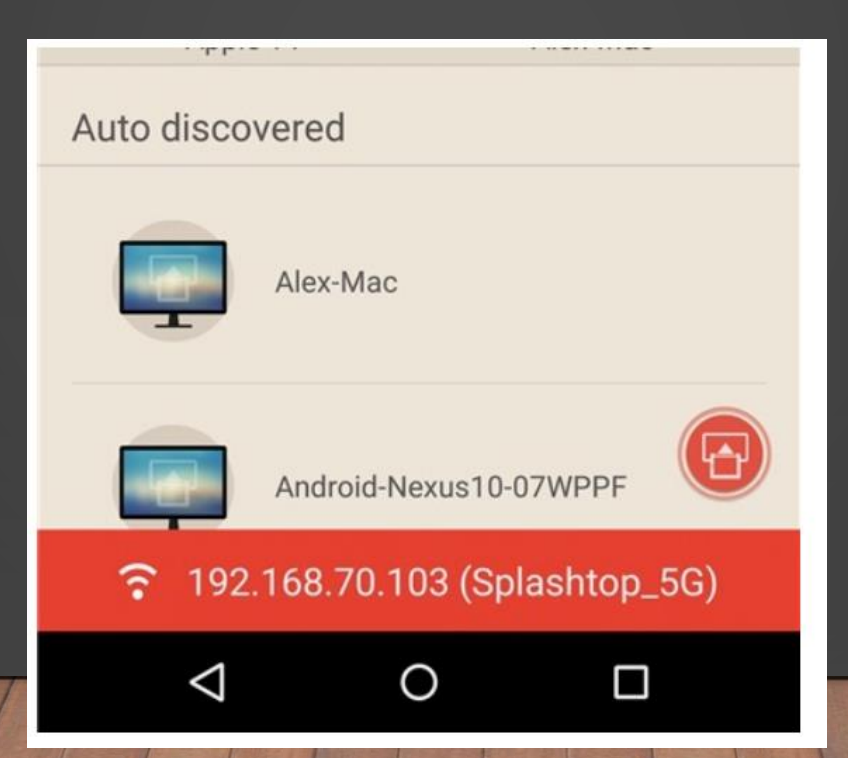

## MAC IOS 投影

- 1. 確認行動裝置與電腦裝置必須在同一個網段。
- 2. 點選鏡射按鈕,完成鏡射程序。

 On a supported Mac, click the 
icon in the menu bar.

Note: In the Displays pane of System Preferences, turn on the

mirroring options, by select the option:

 $\checkmark$  Show mirroring options in the menu bar when available

2. Select the computer name you'd like to mirror to.

# 2-WINDOWS (CHROMEBOOK)筆電S 投影

- 1. 確認行動裝置與電腦裝置必須在同一個網段。
- 2. 點選鏡射按鈕,完成鏡射程序。

|                 | G  | ☆   | (3)      |
|-----------------|----|-----|----------|
| (IM) MIRRORING3 | 60 |     | <b>8</b> |
| 桌面 🖌            | 目前 | ī分頁 | (۱       |
| 連接到Mirroring360 |    |     |          |
| ▶ 鏡射碼           |    |     | 0        |
| ✔ 我的最愛          |    |     |          |
| ✔ 自動偵測          |    |     |          |
|                 |    |     |          |